# HITACHI Inspire the Next

#### 伝の心販売会社 御中

#### 発行:2021年2月24日

#### (株)日立ケーイーシステムズ

#### \*\*\*「伝の心通信」(第64号)\*\*\*

毎度ご高配を賜り厚くお礼申し上げます。

「伝の心通信」(第64号)を発行させて頂きます。

トピックス1 ブラウザ操作にて自動的にMicrosoft Edgeが起動する場合の対処法

2020年1月からブラウザソフトとして新しいMicrosoft Edge(以下Edge)が提供されています。現在「伝の心」では Windows Updateを行うと、この新しいEdgeに更新されます。

Windows Updateを行っても「伝の心」のブラウザ操作ではInternet Explorer(以下IE)が起動しますが、IEに対応して いないホームページを開こうとすると、新しいEdgeの設定によってはIEが終了してEdgeが起動するという現象が発生し ますので、対処法をお知らせいたします。

※前のバージョンのEdgeの場合は問題ありません。(下記の「■Edgeのバージョンをアイコンで確認」で確認ください)

このような現象が発生した場合は、以下の対処法にてご対応の程よろしくお願い申し上げます。

#### ■Edgeのバージョンをアイコンで確認

- ① スタートメニューから「Edge」のアイコンを確認します。
- ② 下図の「前のバージョンのアイコン」の場合は設定の必要はありません。

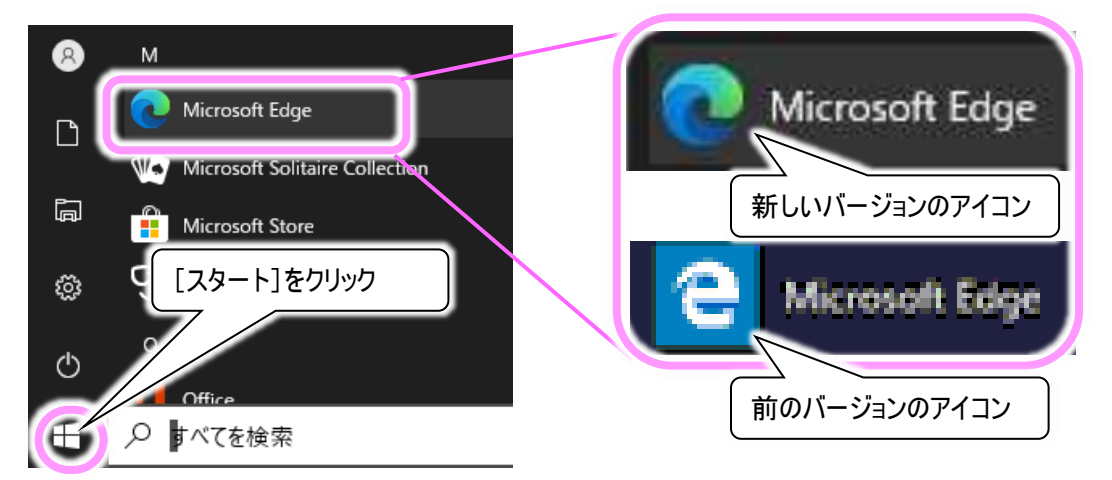

③「新しいバージョンのアイコン」になっている場合は、「■IE から Edge を自動起動させなくする方法」に進んで ください。

### ■IEからEdgeを自動起動させなくする方法

① スタートメニューから「Microsoft Edge」をクリックして Edge を起動します。

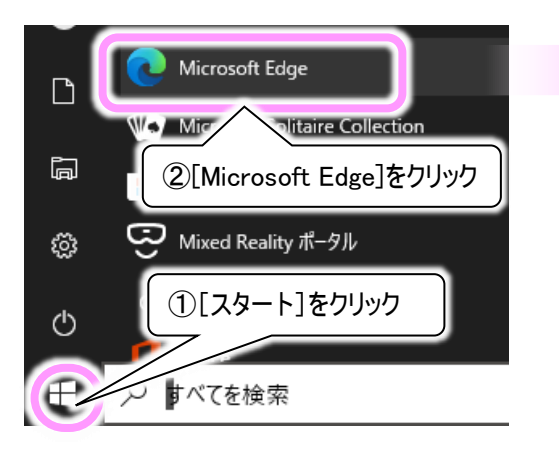

 Edge 画面の右上端・・・ボタンをクリックするとメニュ ーが表示されるので、メニューから「設定」をクリック します。

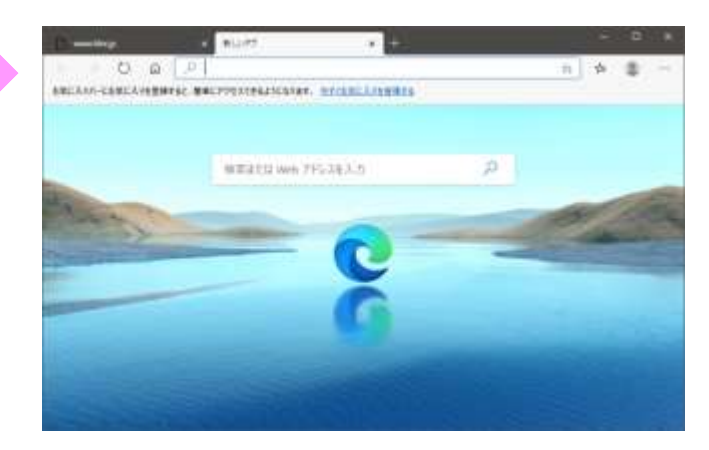

|                       |     | =                     |                        | ×        |
|-----------------------|-----|-----------------------|------------------------|----------|
| ¥                     | 4   | r∕≡                   |                        |          |
| □ 新しいタブ(T)            |     |                       | 〕クリッ                   | ク ]      |
| ゴ 新しいウィンドウ(N)         |     |                       | Ctrl+I                 | N        |
| 尾 新しい InPrivate ウィンドウ | (I) | Ctr <mark>l</mark> +S | Shift+I                | N        |
| ズーム                   |     | 100%                  | +                      | 2        |
| な お気に入り(O)            |     | Ctr                   | <u>- ト:チ・</u><br>2)クリッ | יי<br>יי |
|                       |     |                       |                        |          |
| 段 設定(S)               |     |                       |                        | V        |
| のへルプレフィードパックの         |     |                       |                        | N 1      |

③「設定」画面が表示されます。

設定メニューが表示されていない場合は「設定」の左横三ボタンをクリックして設定メニューを表示させます。

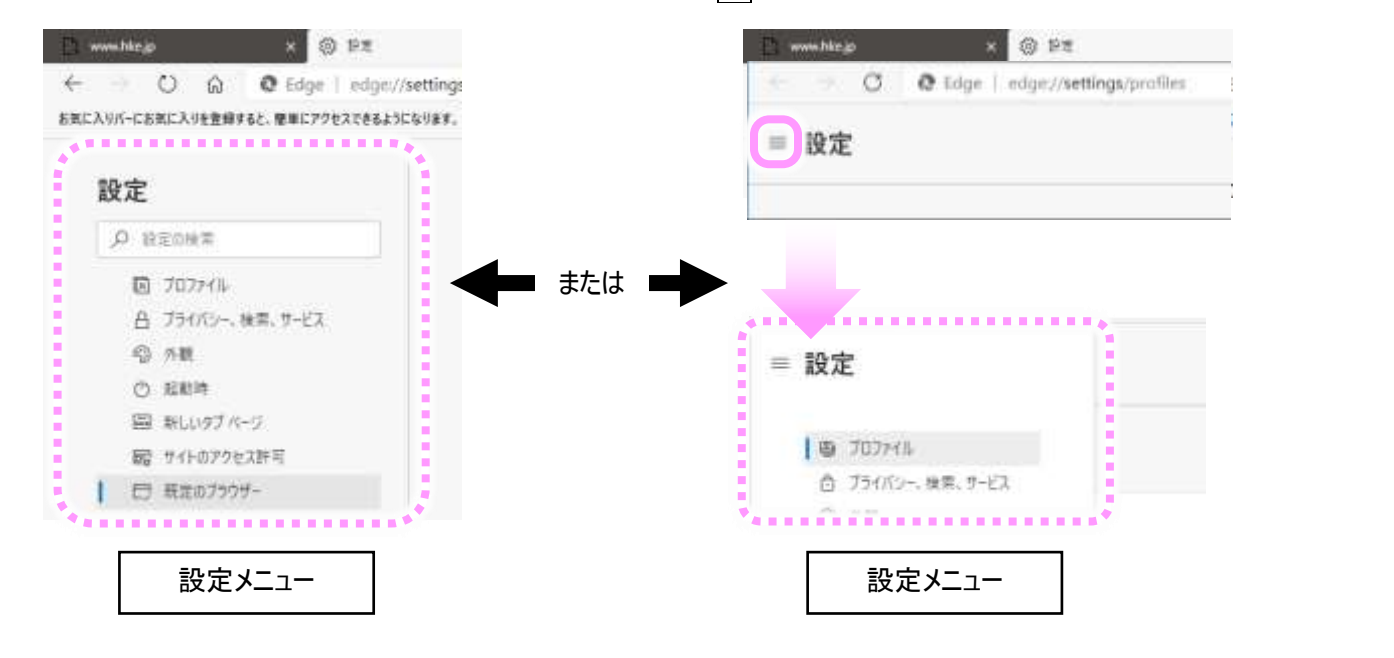

④ 設定メニューの「既定のブラウザー」をクリックすると、メニューの右側に「Internet Explorer の互換性」の項目が表示されます。

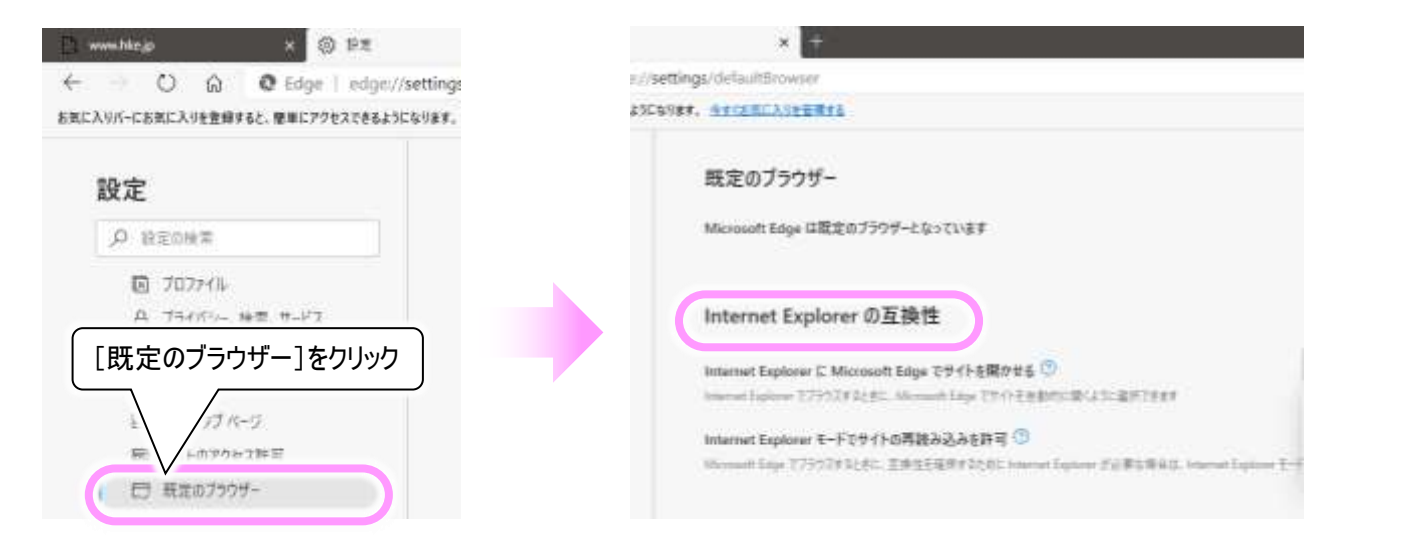

⑤ 「Internet Explorer に Microsoft Edge でサイトを開かせる」の右端 v ボタンをクリックしてリストを表示させ、 「なし」を選択してください。

| Internet Explorer に Microsoft Edge でサイトを開かせる ③                        | 互換性のないサイトのみ(推 🔅 🗸 |
|-----------------------------------------------------------------------|-------------------|
| miteriet explorer C/JJJA3 weeter Microsoft Edge CJ1128日動門に開くは「「なし」を選択 | <u>― なし</u>       |
| Internet Evolorer E-Kott / homeia Alazian ?                           | 互換性のないサイトのみ (推奨)  |

⑥ 「Internet Explorer に Microsoft Edge でサイトを開かせる」が「なし」になっていることを確認し、Edge 画面の 右上端「×」ボタンをクリックして Microsoft Edge を終了させます。

| 'defaultBrowser                                                                                                   | ☆ <b>た</b> … |
|----------------------------------------------------------------------------------------------------|--------------|
| 今すぐお気に入りを管理する                                                                                                    | [×]をクリックして終了 |
| 既定のブラウザー                                                                                                    |              |
| Microsoft Edge は既定のブラウザーとなっています                                                                                   | 既定に設定する      |
| Internet Explorer の互換性                                                                                            |              |
| nternet Explorer に Microsoft Edge でサイトを開かせる ⑦<br>nternet Explorer でブラウズするときに、 Microsoft Edge でサイトを自動的に開くように選択できます | tal ~        |

## 注意事項 「常に表示」を選択すると、Internet Explorerを起動しても、Microsoft Edgeが起動し、Internet Explorerを起動 できなくなります。 「なし」を選択すると、Internet ExplorerでInternet Explorerに対応していないホームページを表示しても、Internet Explorerで表示を続けます。 以上で新しいEdgeの設定手順は終わりです。 トピックス2 LINEのダウンロード画面の変更について 2021年2月中旬に「コミュニケーションアプリ LINE(ライン)」のダウンロードサイトがリニューアルされました。 ダウンロードアイコンが大きく変更されていますので、お知らせいたします。 0.0 LINE THE REPORT OF Mobile PC / Mac 0 LINEはいつもあなたのそばに Congle Play 0 Þ :2 Ċ. 以前のダウンロードサイト 現在のダウンロードサイト ■新しいダウンロード方法(トップ画面の画像より) 現在、トップ画面の画像左下のアイコンより、ダウンロードが可能です。 ダウンロード OPL ここをクリックしてダウンロード -以上-次回のトピックス予告

これからも皆様のお役に立つ各種情報をお伝えして参りますので、引き続きよろしくお願いいたします。 また、皆様より、ご意見、取り上げて欲しいトピックス等も募集しておりますので、下記までお送りください。 e-mail:dennoshin@hke.jp

※本お知らせを、「伝の心」の各ご担当者様にも展開頂けますよう、お願い申し上げます。